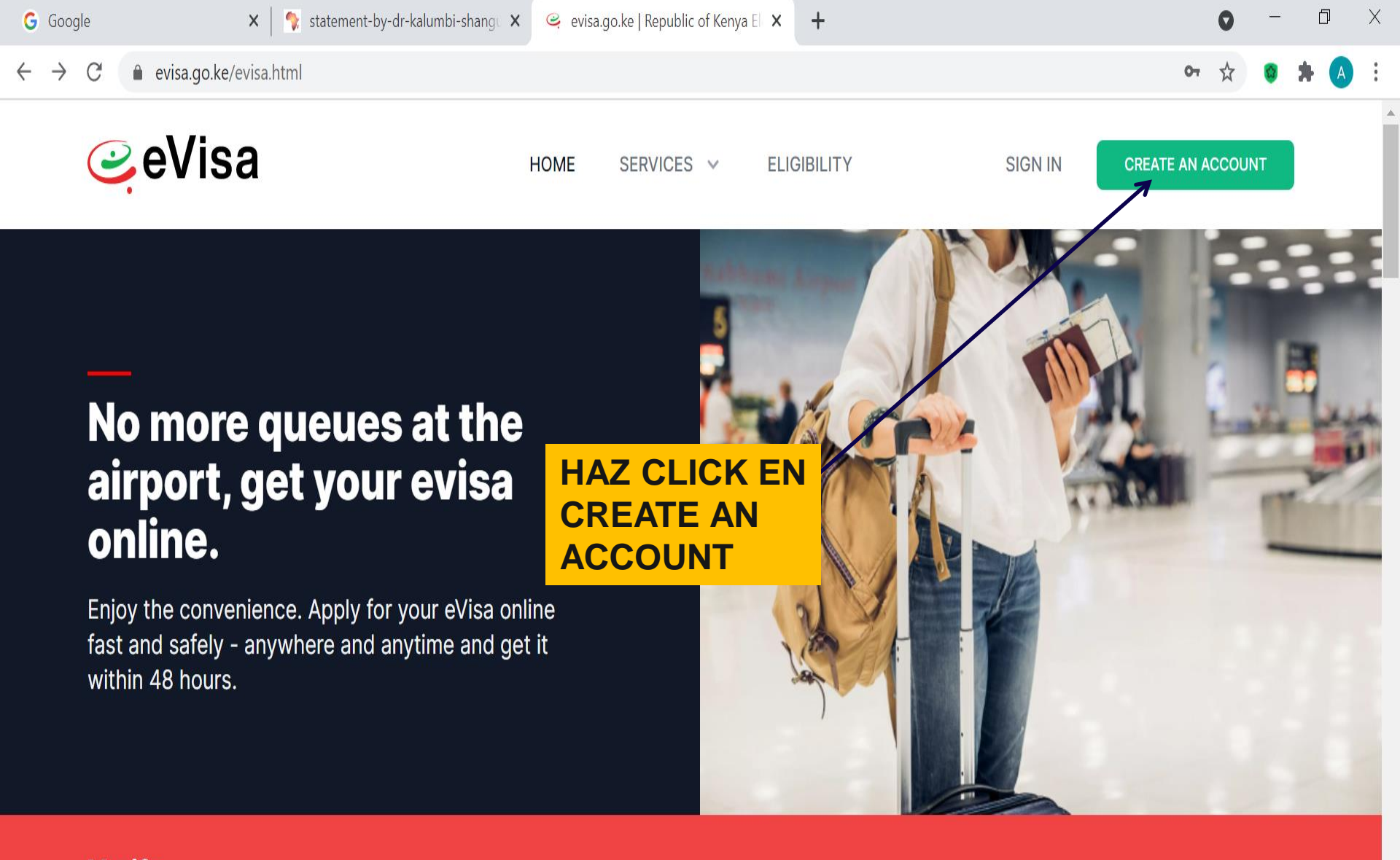

Verify an Evisa

Ο

Check the validity of a travelers evisa by confirming the evisa number alongside passport number

20°C Soleado

**VERIFY EVISA** 

02/07/2021

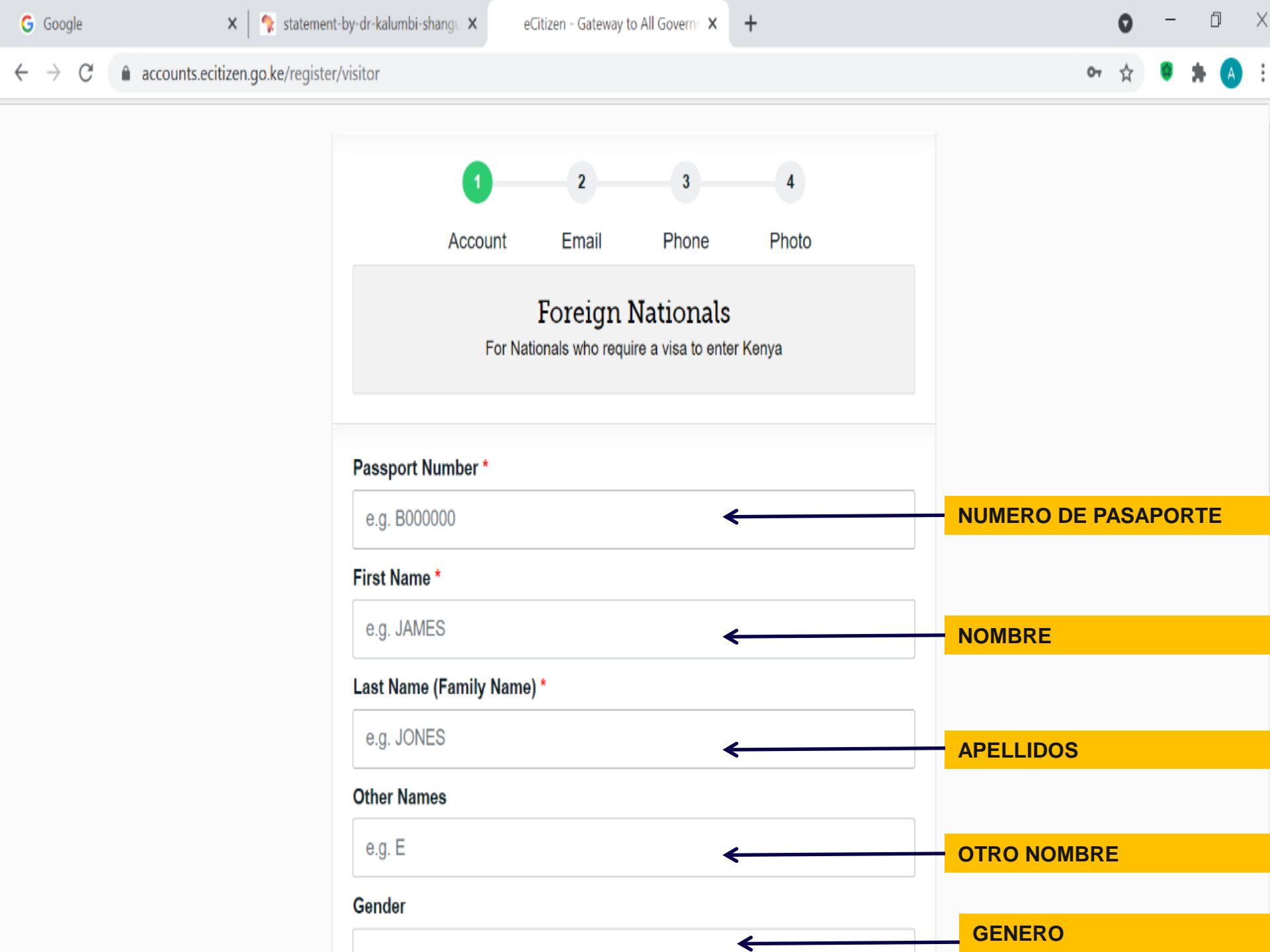

 $\leftarrow \rightarrow C$   $\triangleq$  accounts.ecitizen.go.ke/register/visitor

ው 🟠 👩 🗯 🗛

7:56

02/07/2021

A

:=:

7

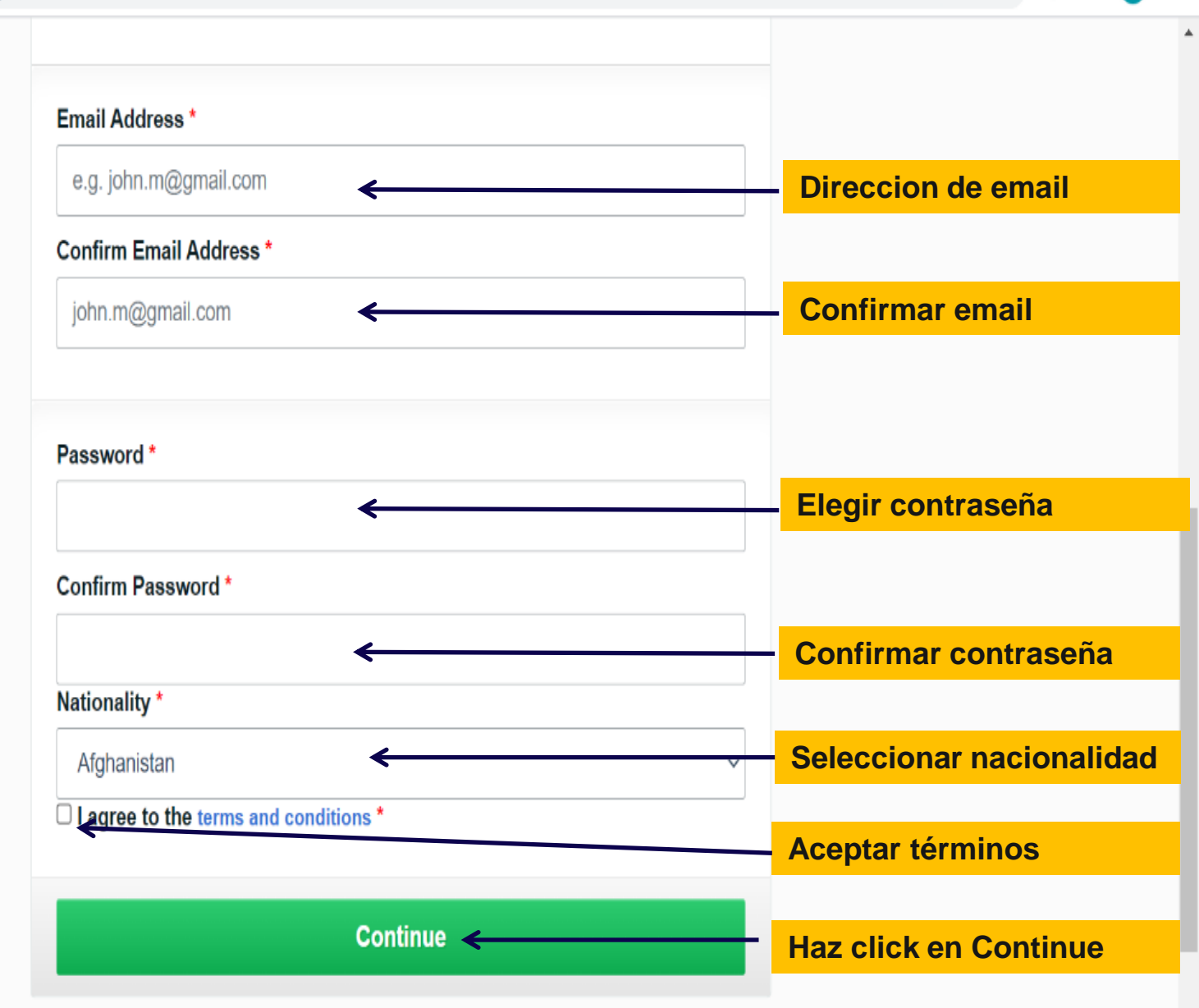

20°C Soleado \land 😟 🥌 🕼

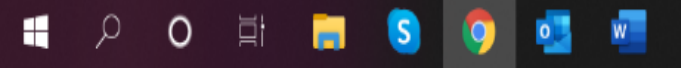

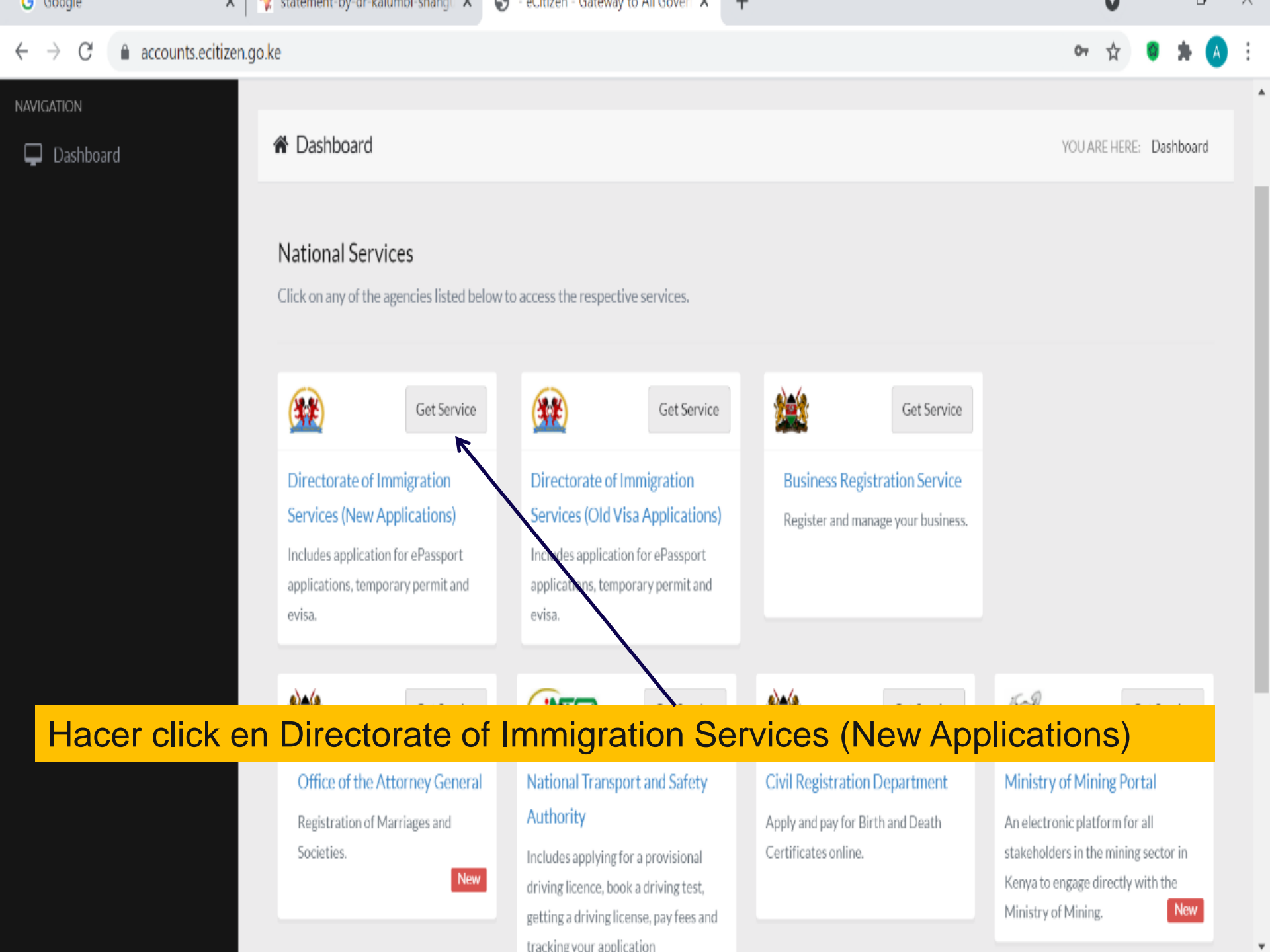

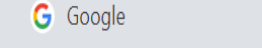

07

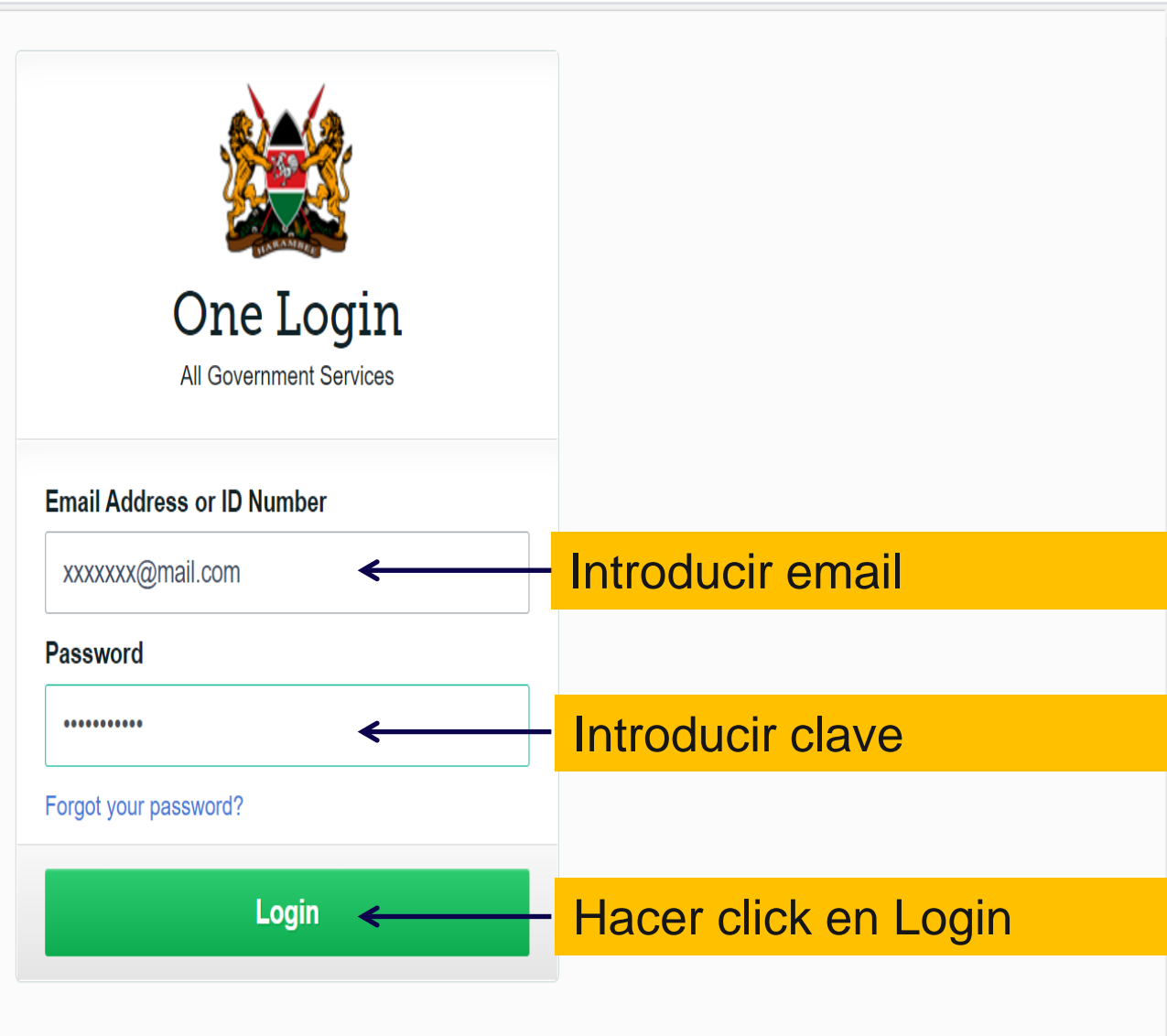

Create an account

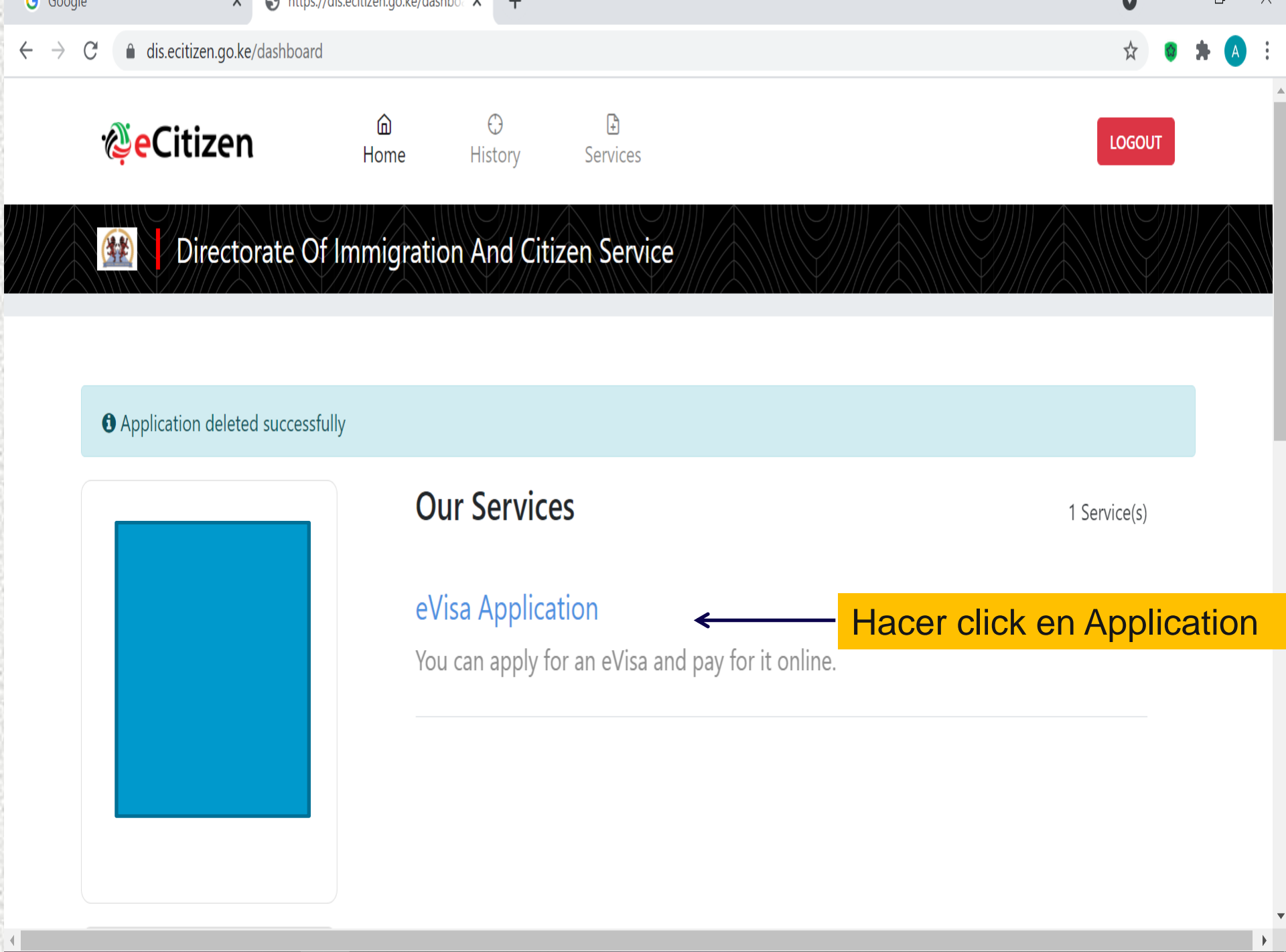

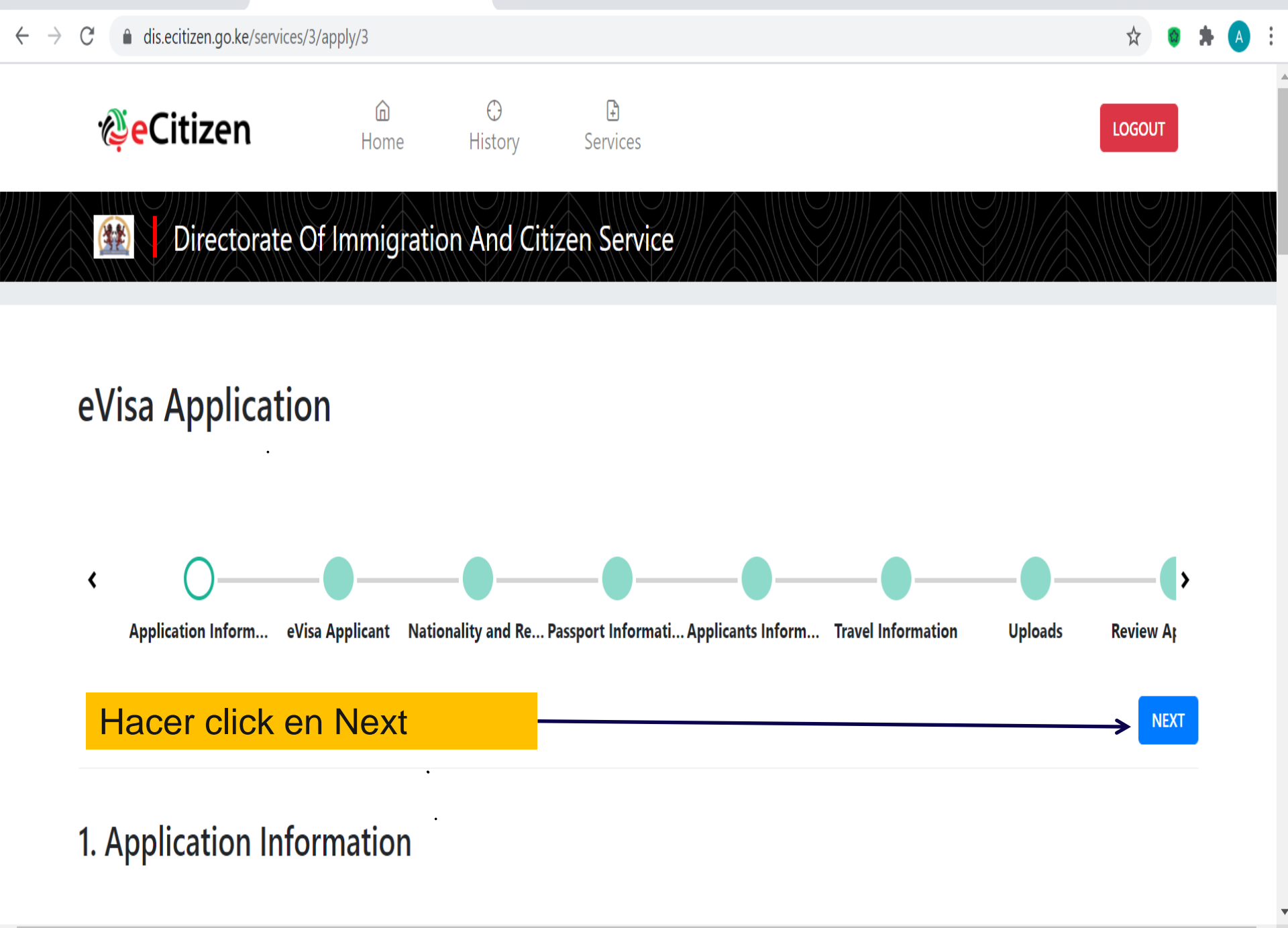

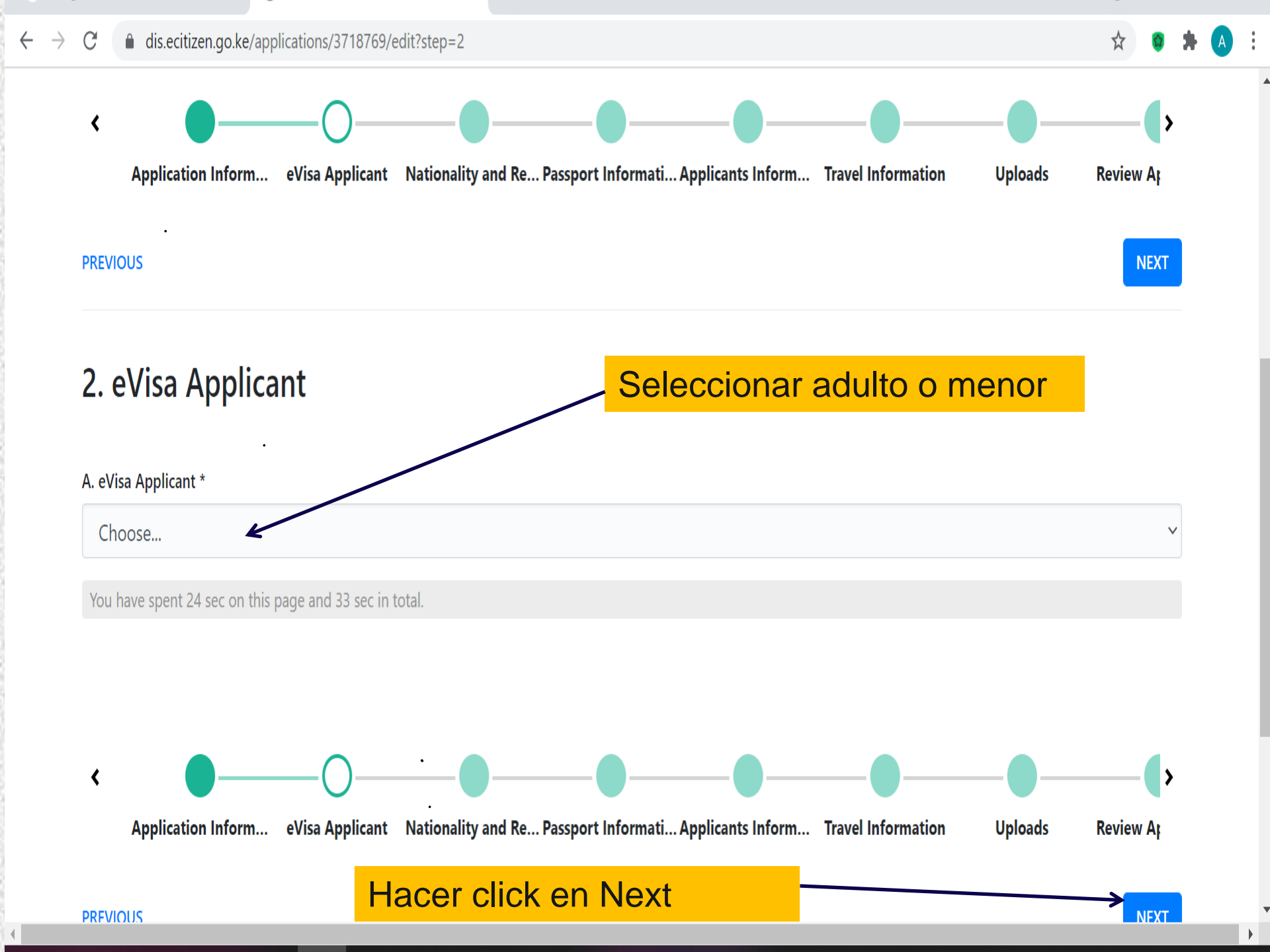

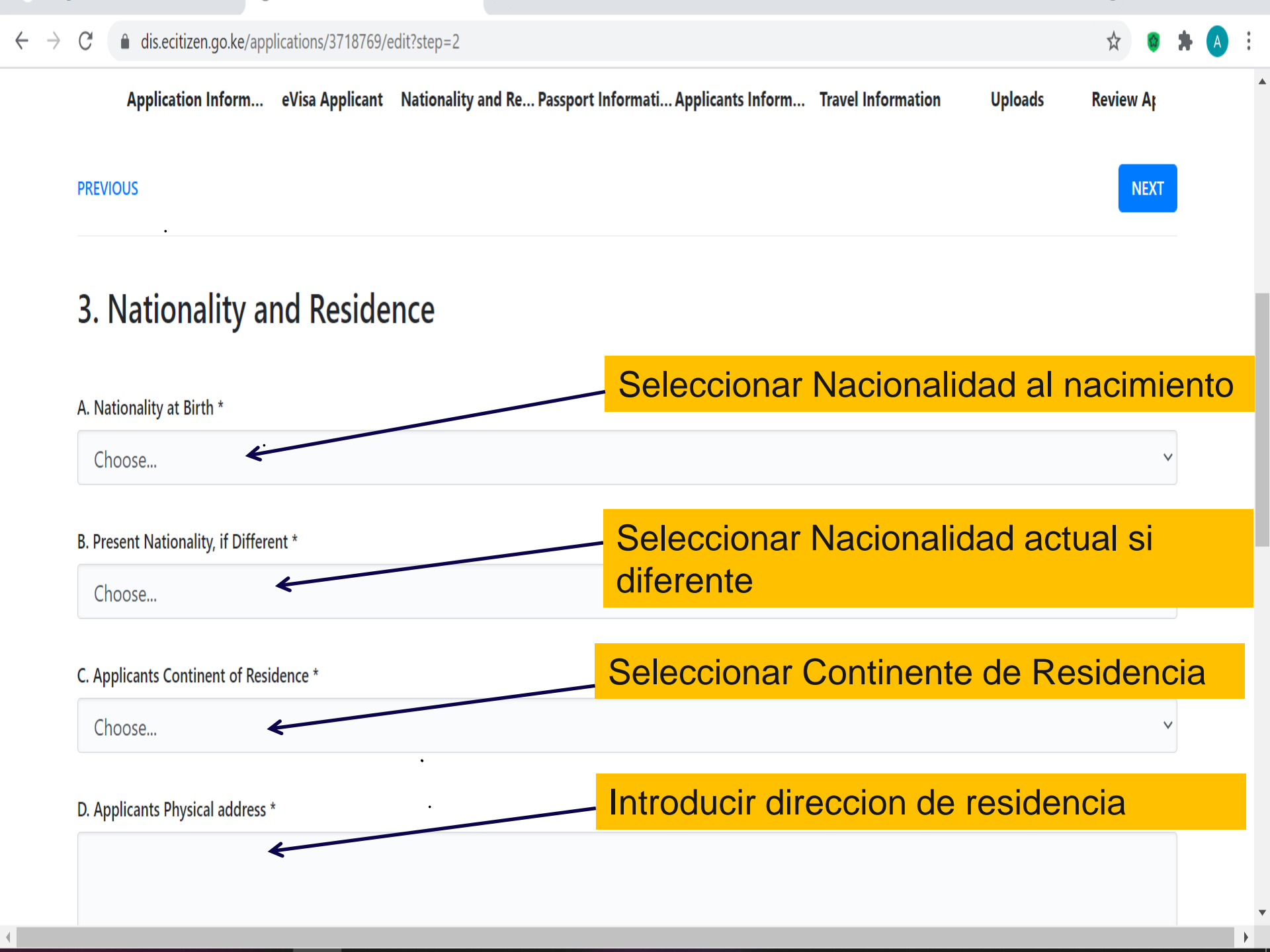

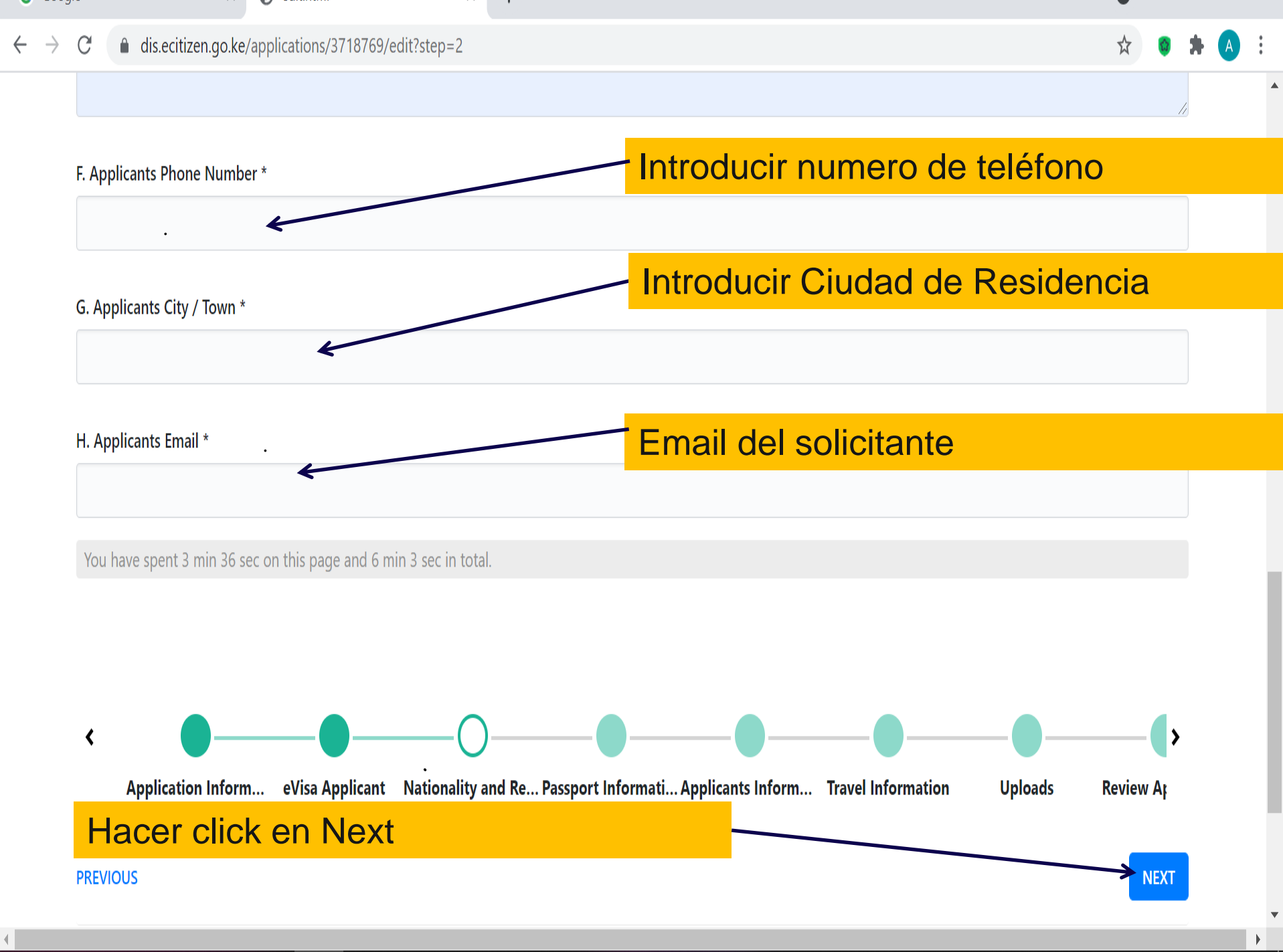

## eVisa Application

1 Changes you make will be saved as draft and will not reflect in the application until you submit the form at the end

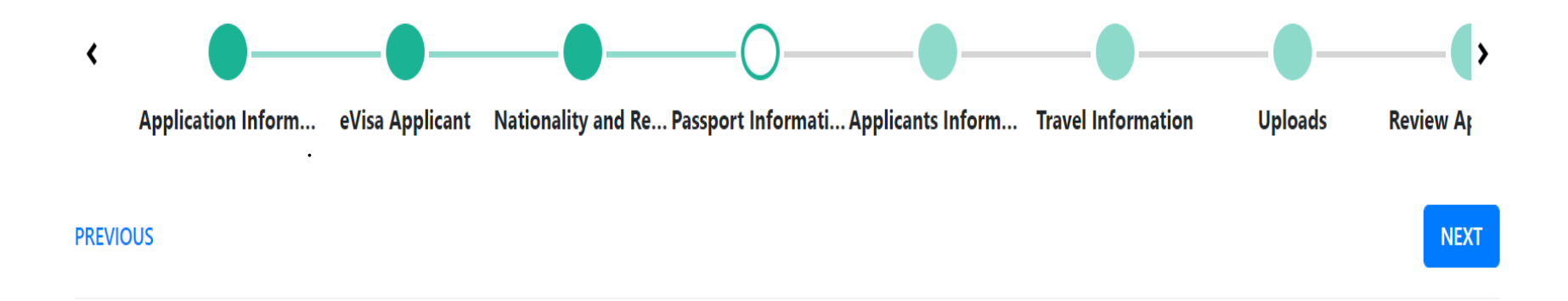

## 4. Passport Information

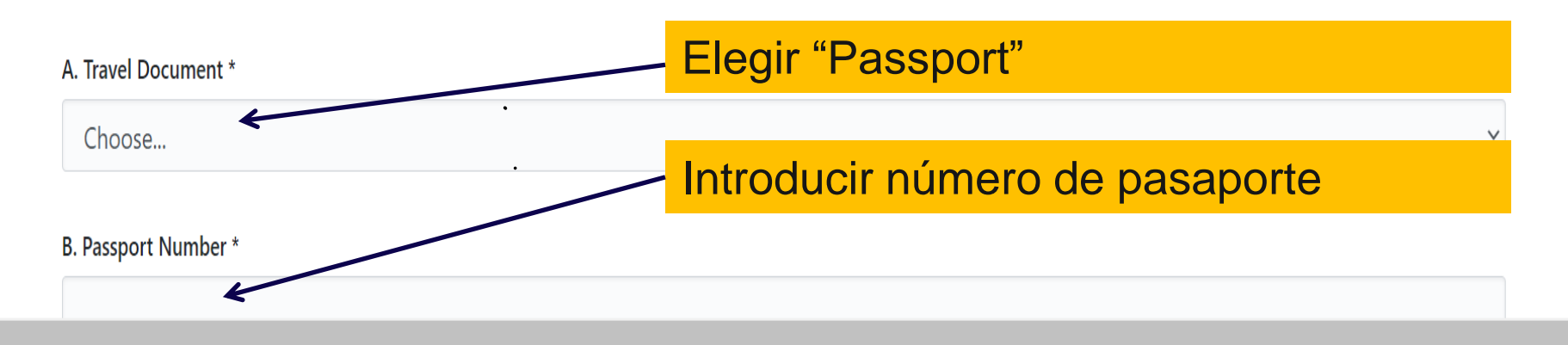

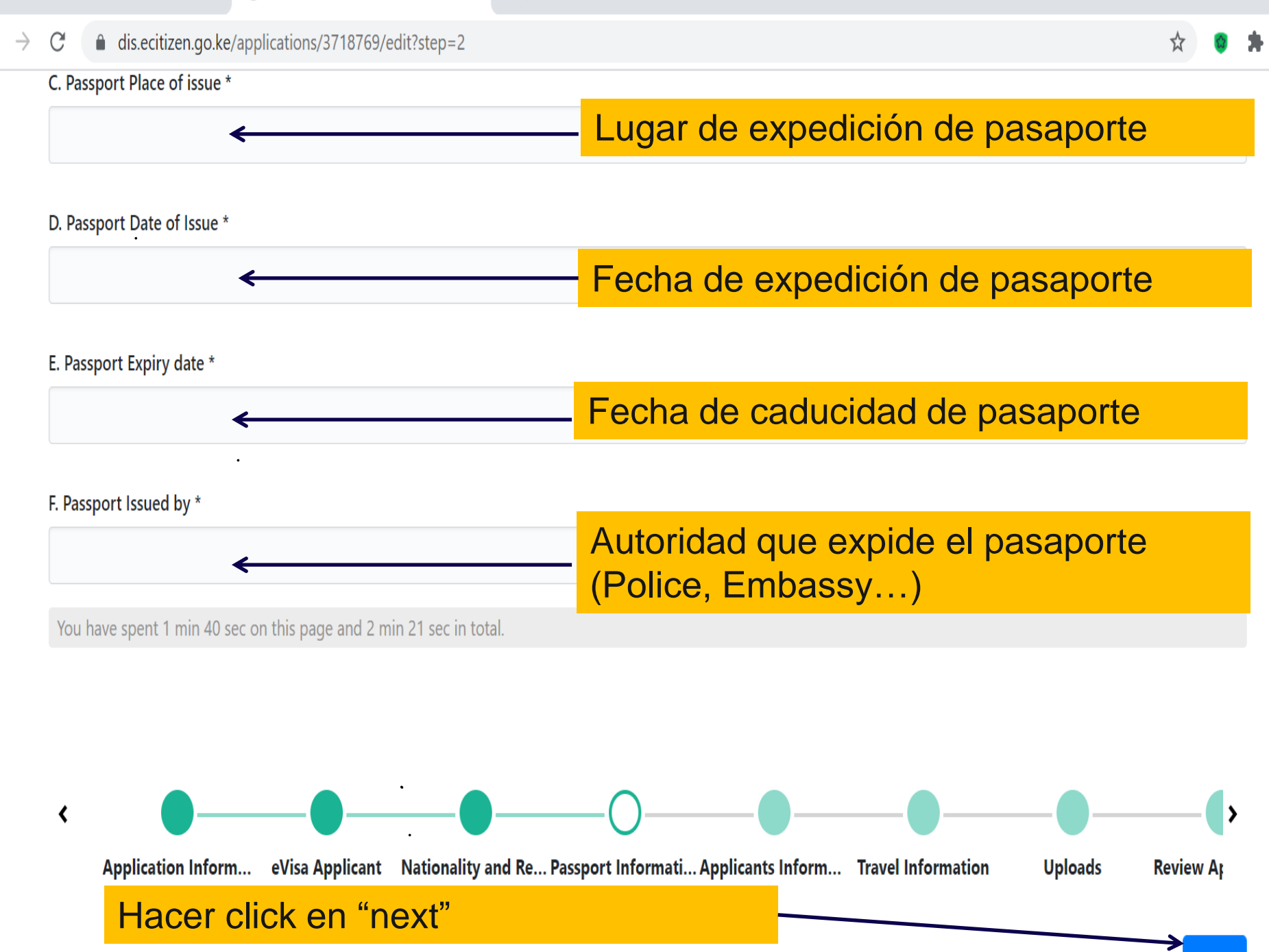

€.

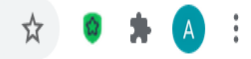

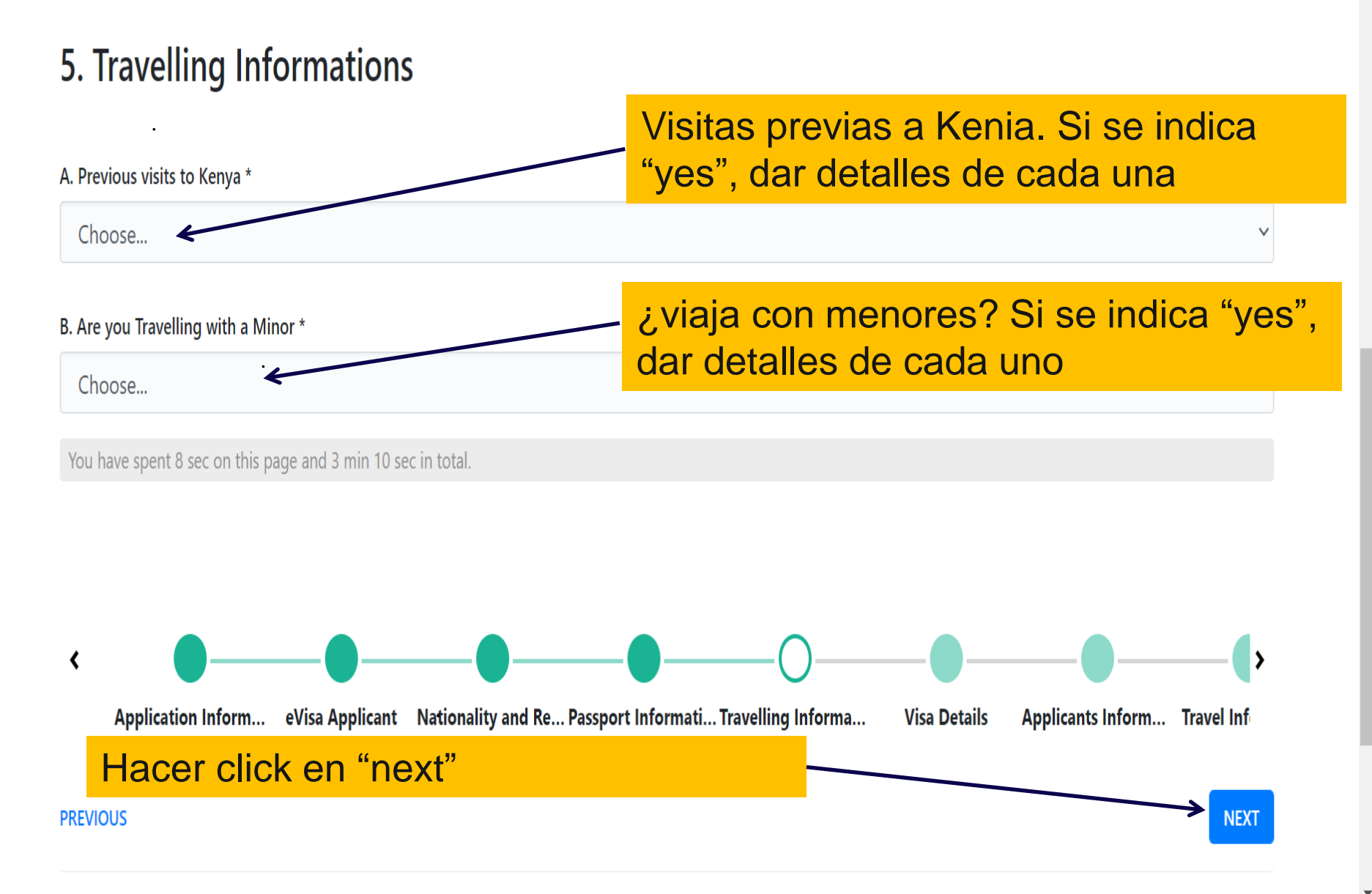

▼

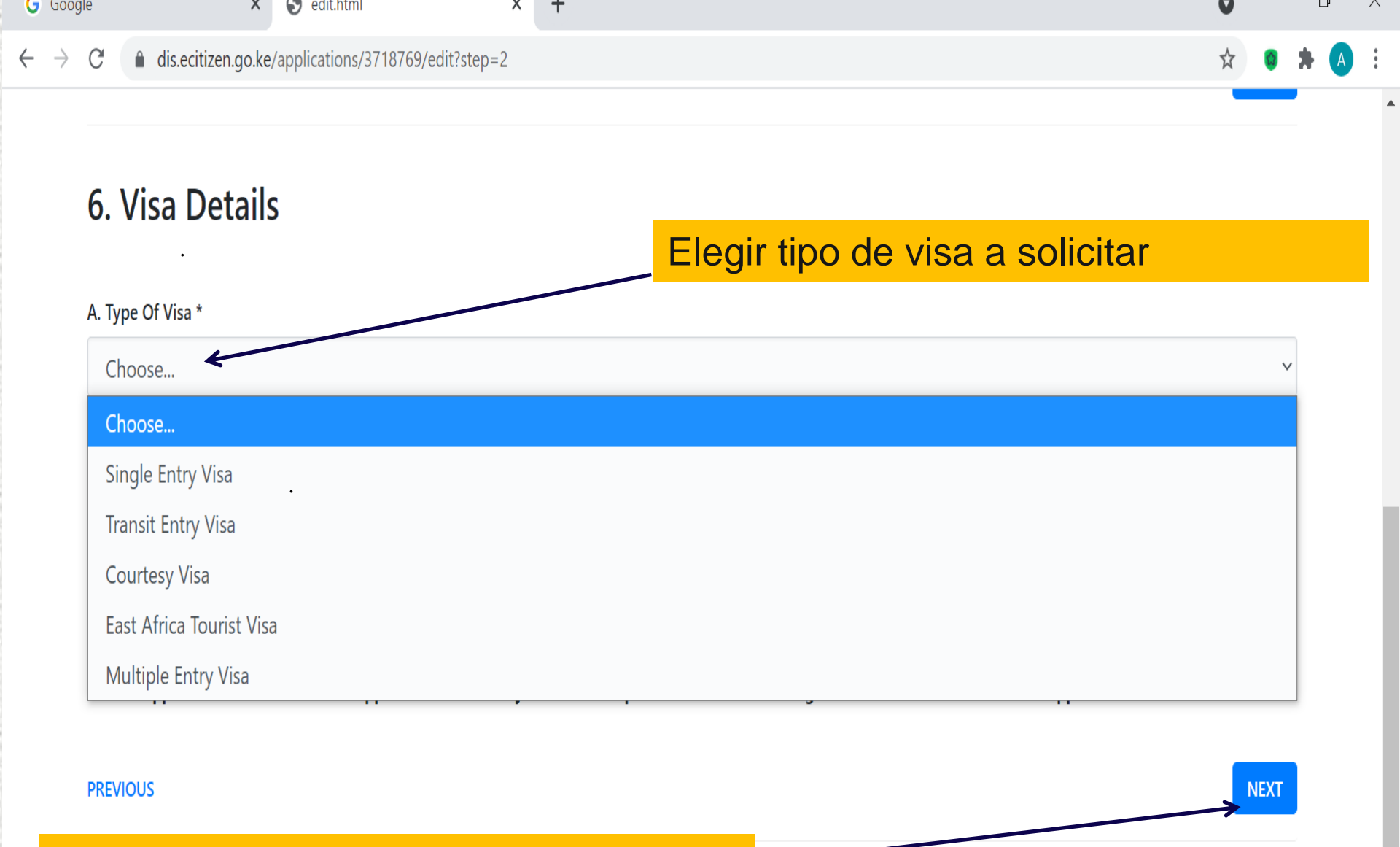

Hacer click en "next"

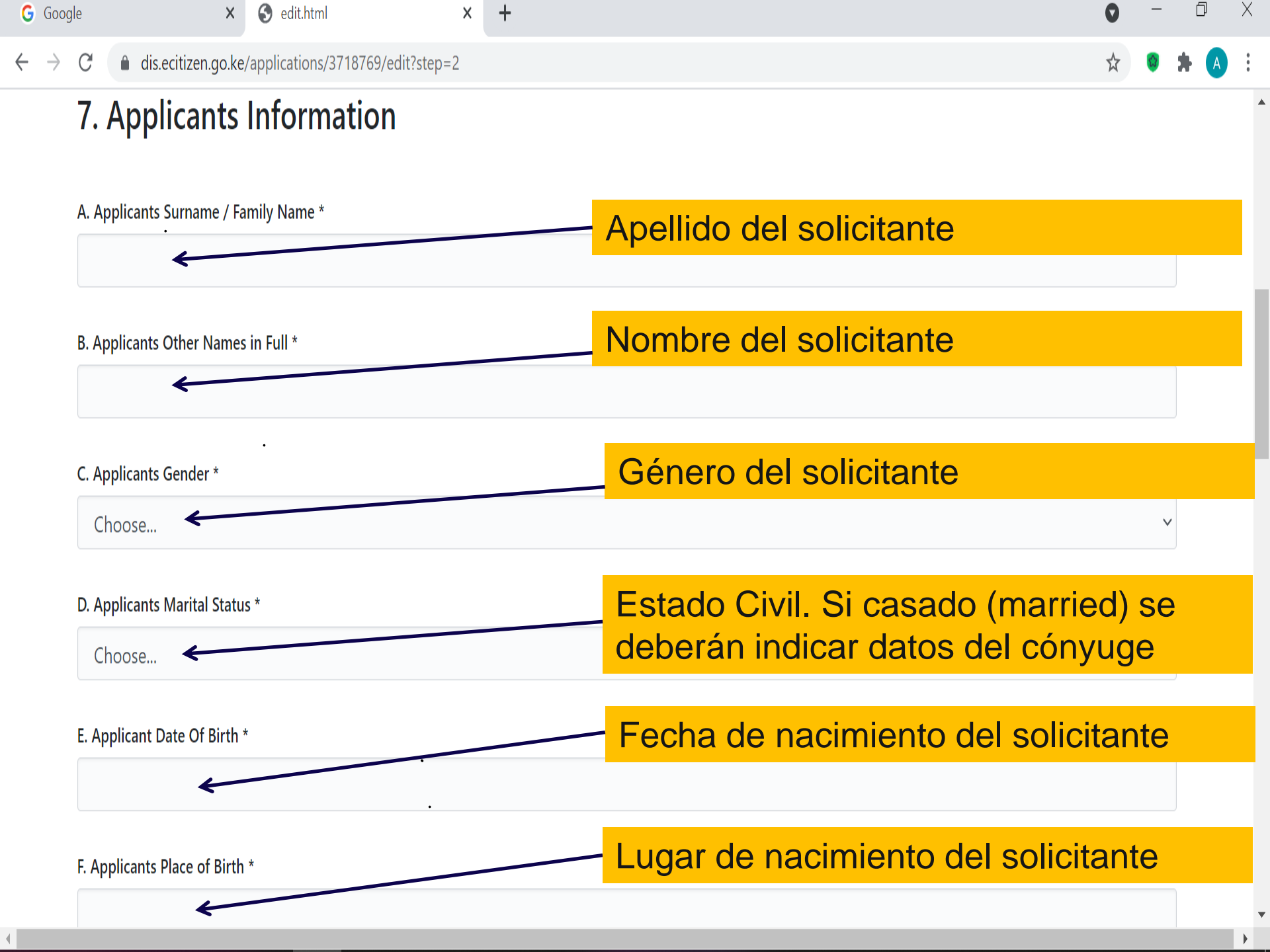

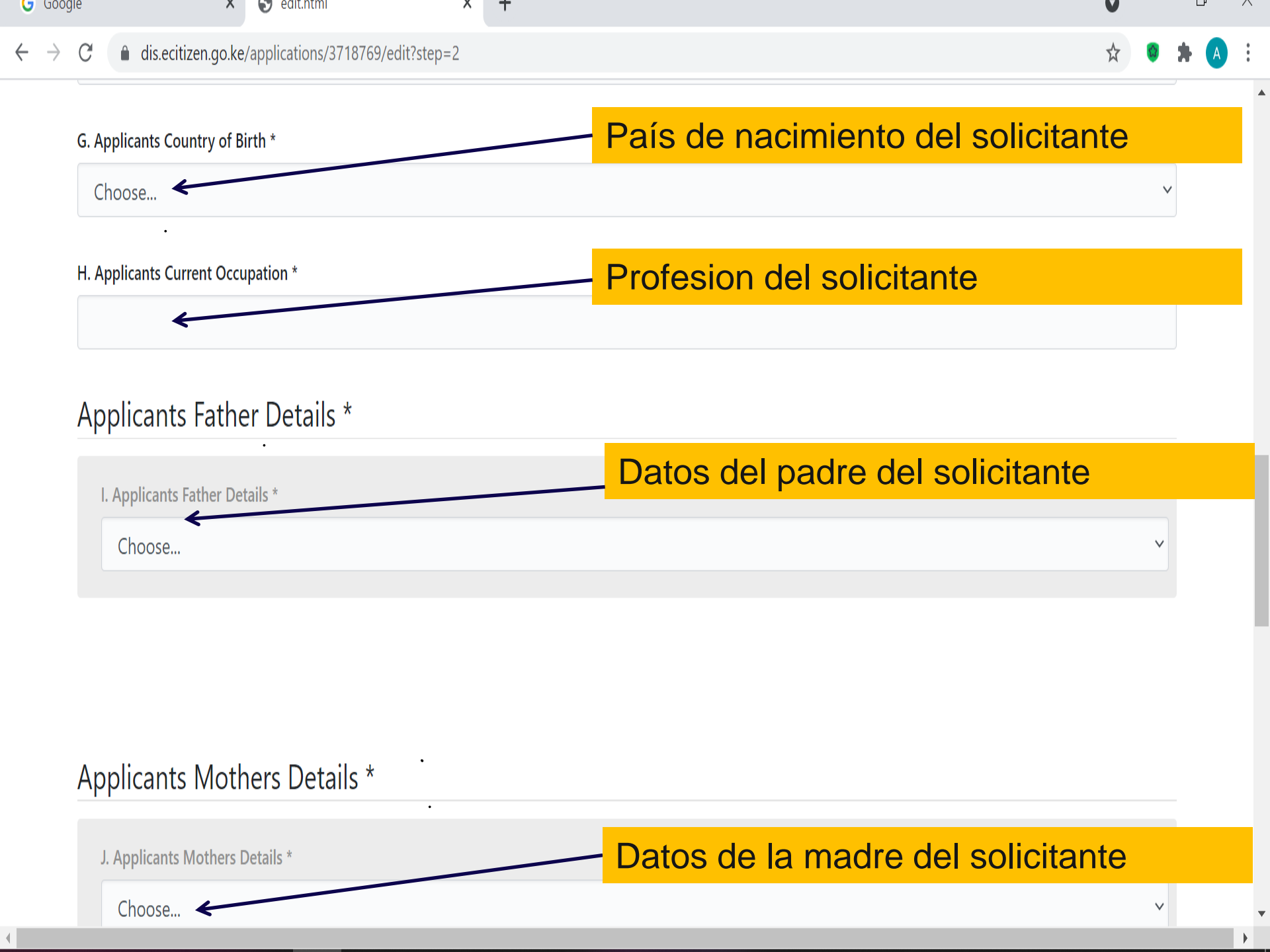

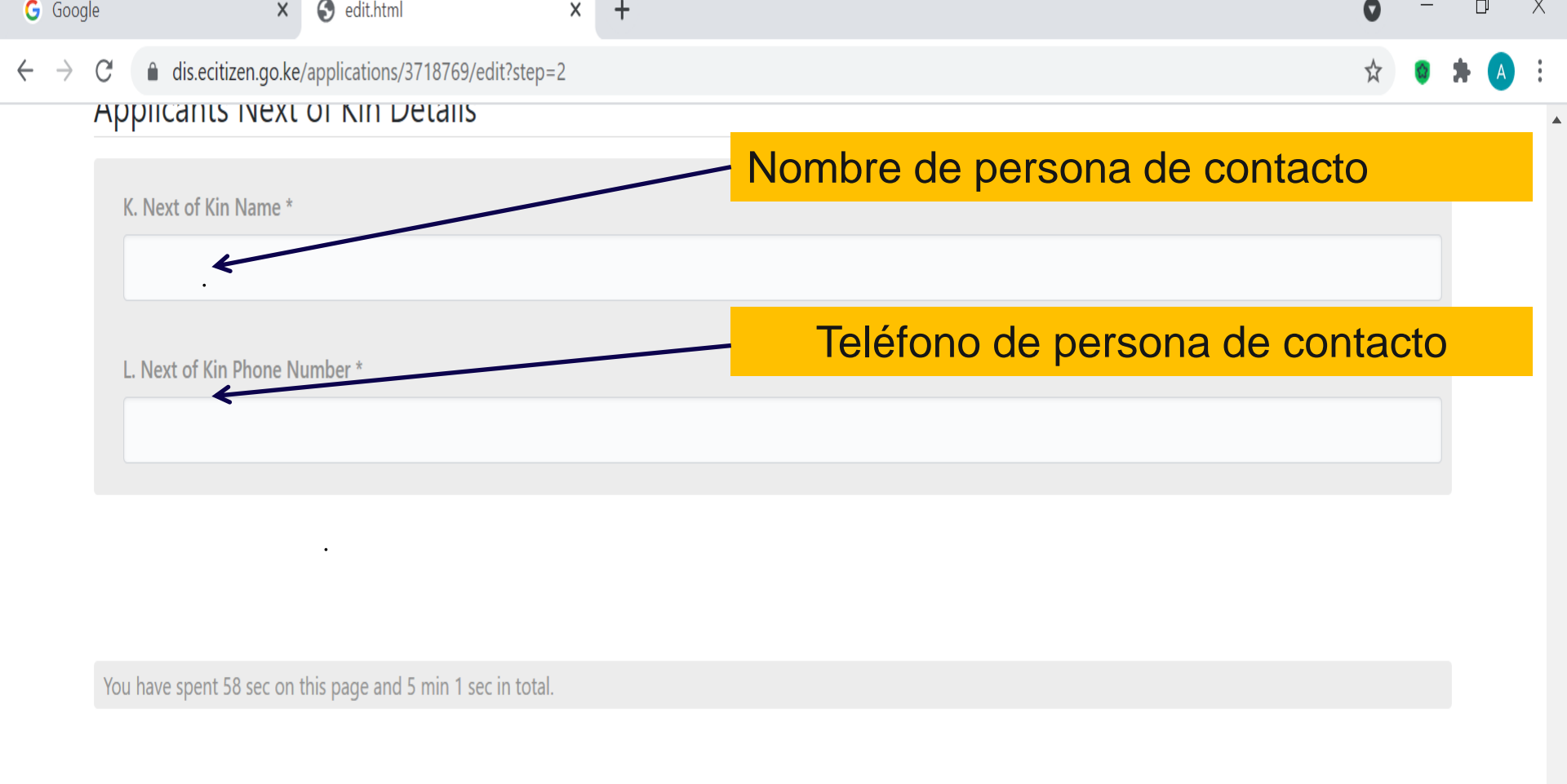

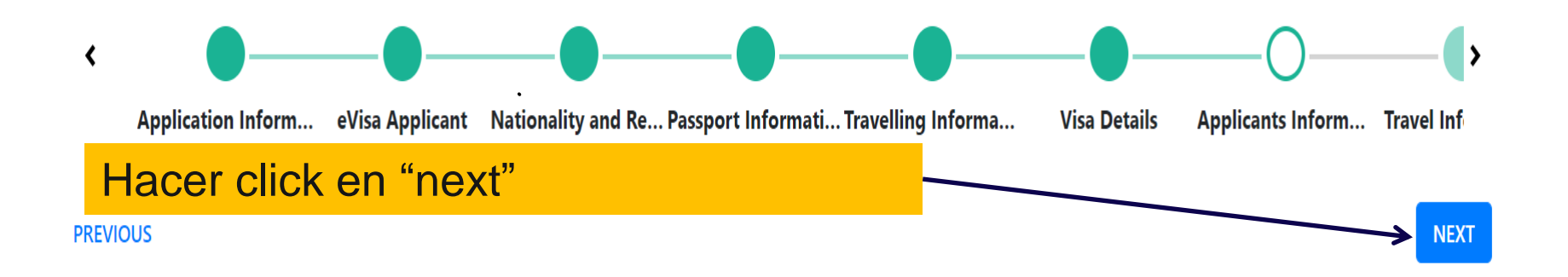

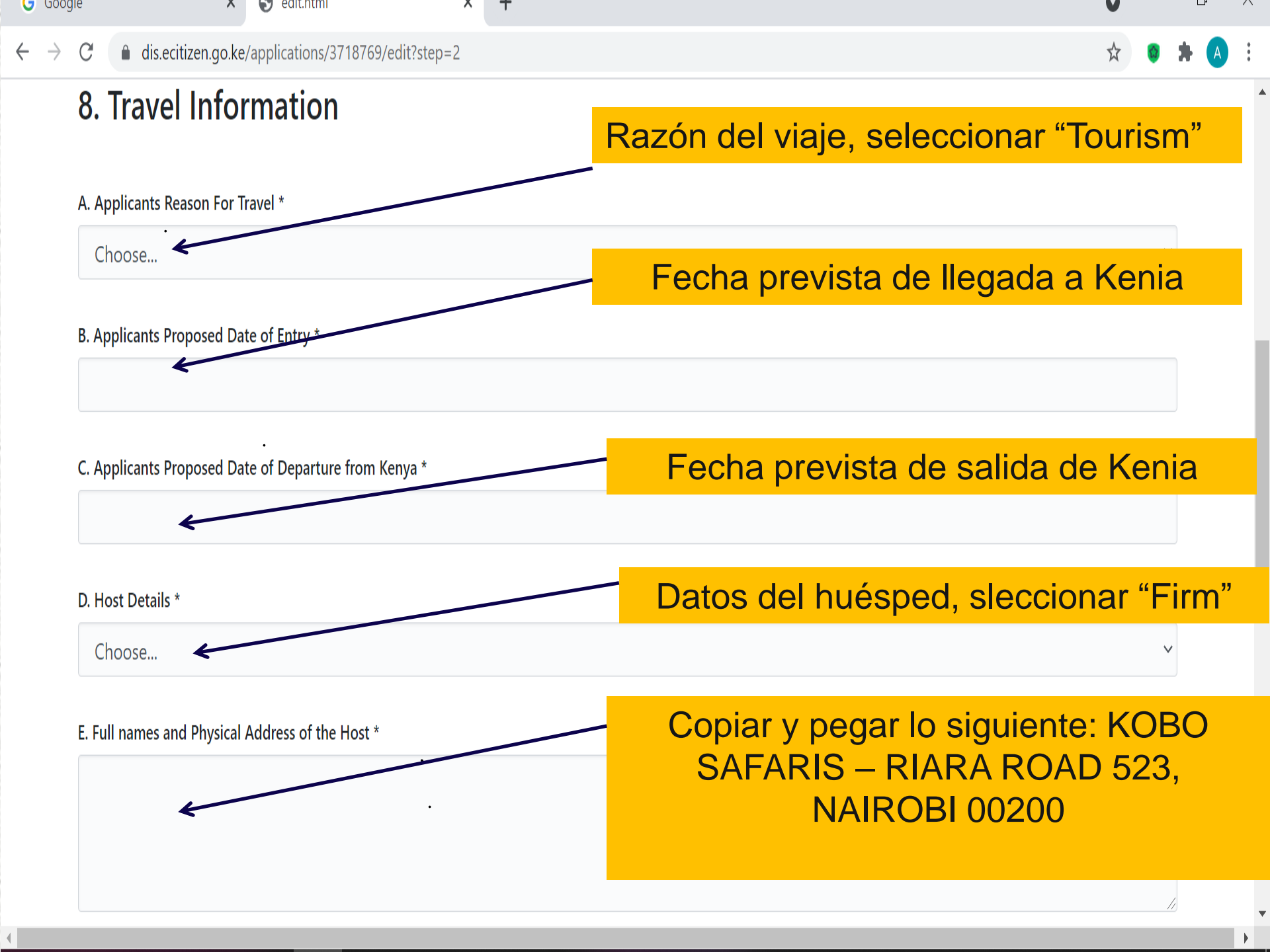

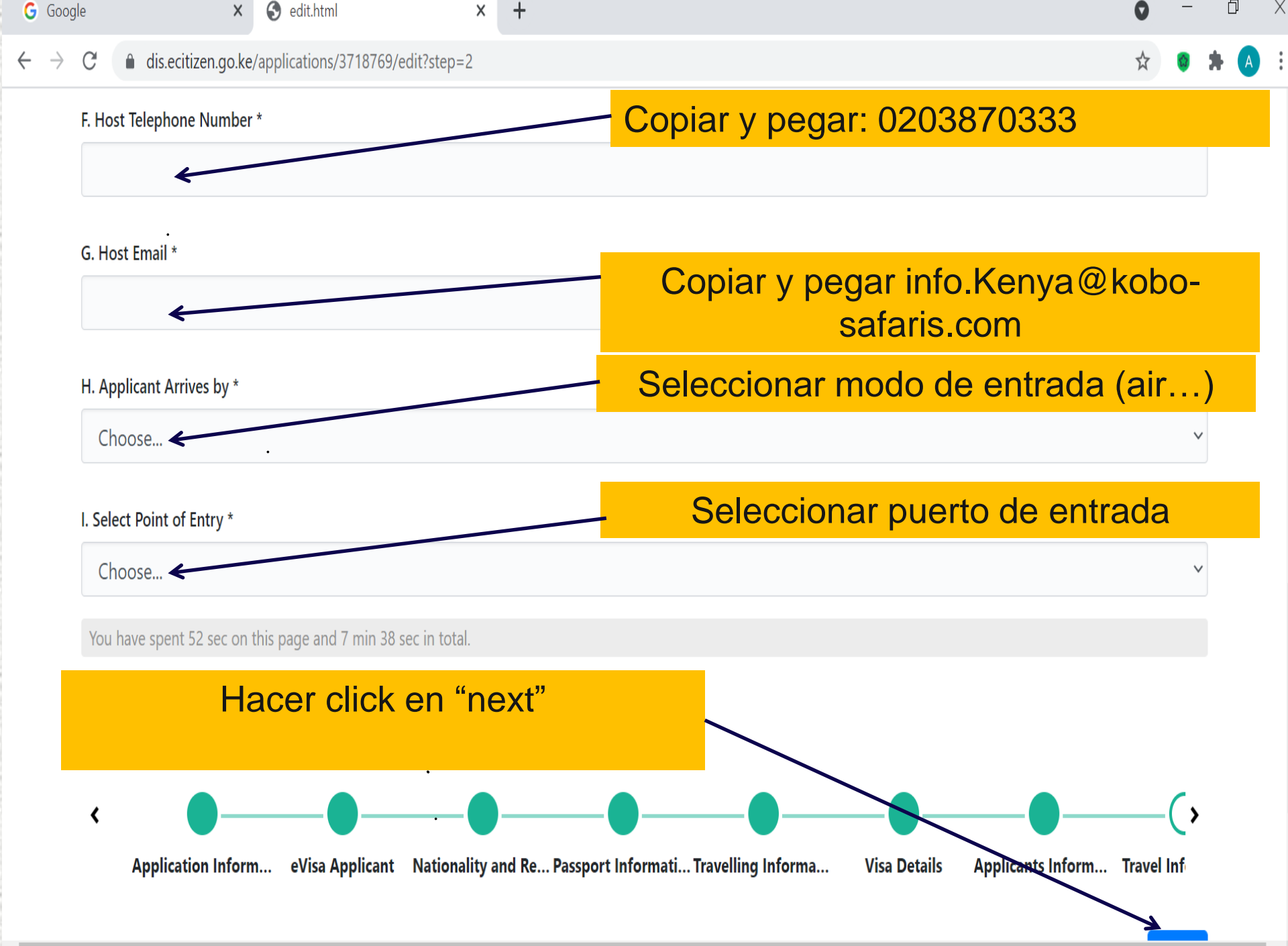

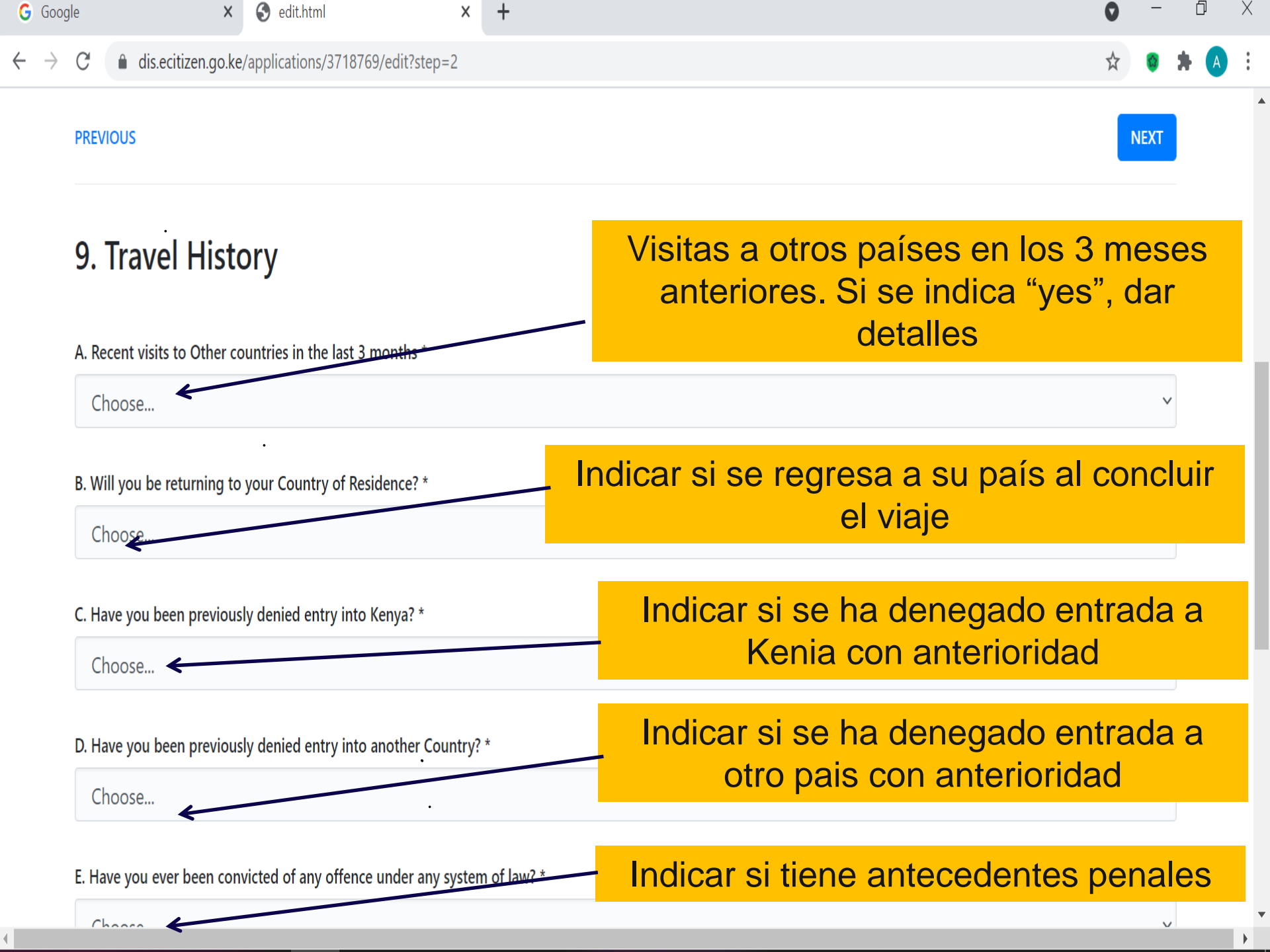

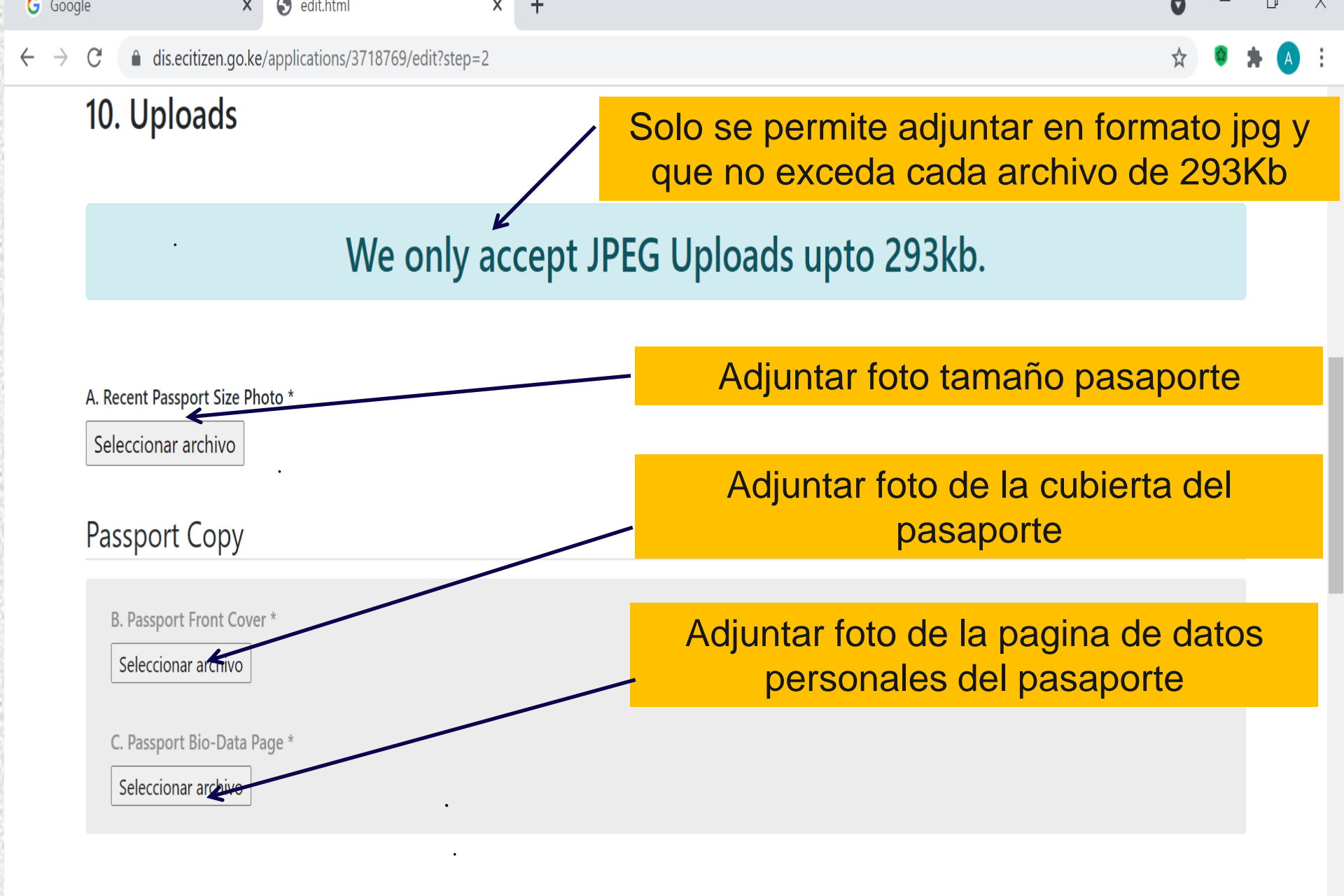

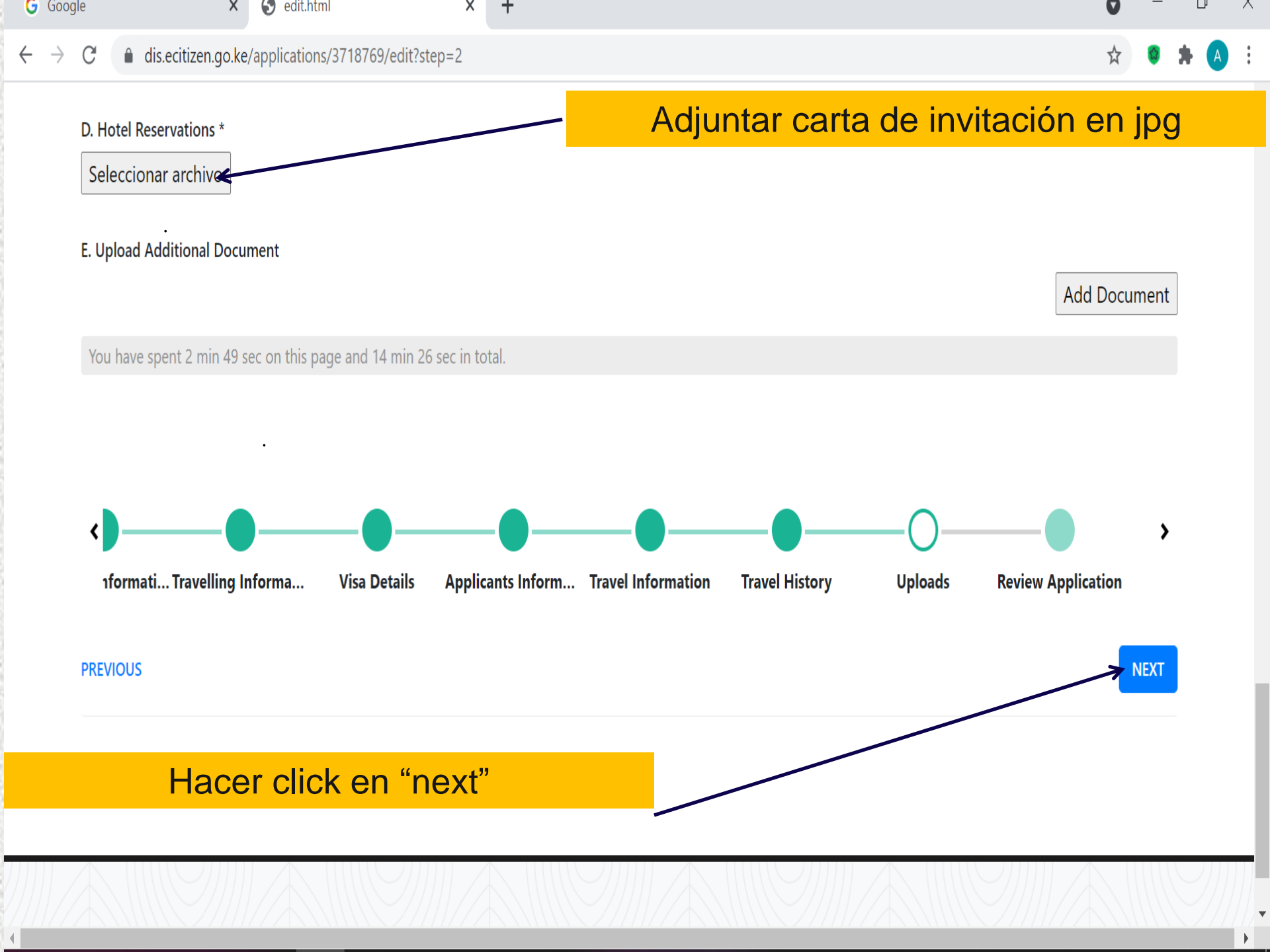

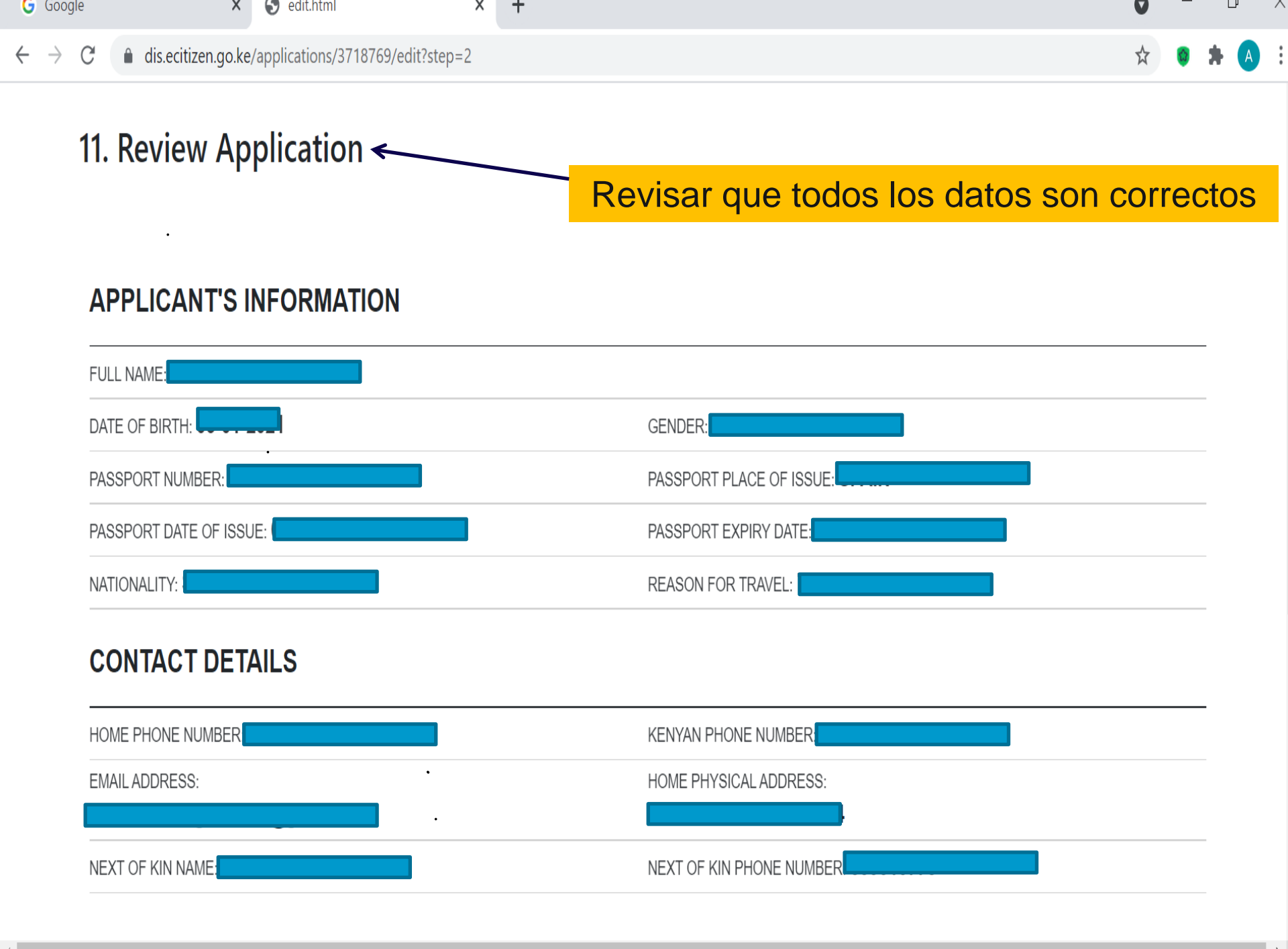

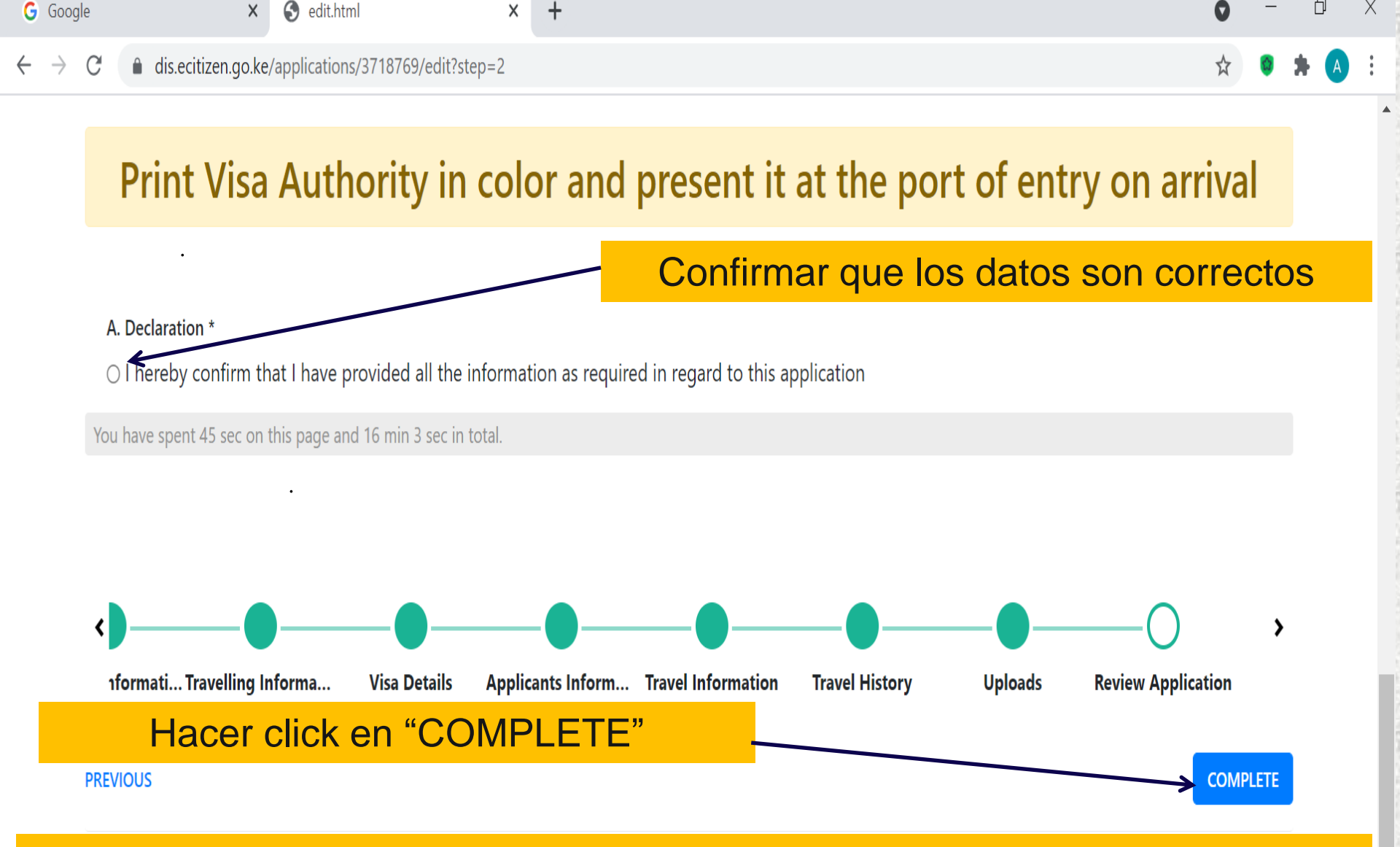

Al concluir la solicitud, el sistema le llevará a la plataforma de pago. Una vez pagada la visa, la confirmación llegará por email y habrá que imprimirla en color para mostrar a la llegada.